### インターネット出願の手引き

# 本校ホームページ → 出願サイト

- ・ パソコン・スマートフォン・タブレット端末いずれかをご利用ください。
- 2023年12月中旬頃、本校ホームページに出願サイト(mirai compass)へのリンクを設置します。

#### ID(メールアドレス)登録

- メールアドレスをIDとしてご登録ください。
- ・ 出願後の連絡のため、緊急時にもすぐにご確認いただけるメールアドレス(携帯電話の メールアドレスにも対応しています)をご登録ください。
- ・ 迷惑メール対策をされている場合は、受信を許可(mirai-compass@e-shiharai.net)して ください。
- ・ 登録後、確認メールが届きます。メールの指示に従ってください。
- ・ 2023 年度に本校説明会の申し込みをされた方、本校以外の mirai compass サイトでメー ルアドレスを共通 I Dとして登録済の方は、再登録は不要です。

#### 出願用顔写真の用意・登録

- ・ 正面を向いた受験生本人の顔がはっきり確認できる、上半身・脱帽・無背景の本人のみ が写っている写真データ(2023年11月以降に撮影したもの)をご用意ください。
- ・ 受験時にメガネをかける予定の場合は、メガネをかけた状態で撮影してください。
- ・ JPEG 形式、PNG 形式の画像データで、3MB 以下のファイルサイズにしてください。
- ・ 画像は、縦幅と横幅の比率ができるだけ4:3となるようにしてください。
- ・ ログイン後のマイページで、顔写真データをアップロードしてください。

#### 出願情報の入力

- 入試区分を選択のうえ、画面の指示に従って志願者情報・保護者情報を入力し、試験日
  を選択してください。
- 氏名等の漢字で、正しく登録できない文字がある場合には、簡易字体等に置き換えて入 力してください。
- ・ 必要項目の入力がすべて済むと一時保存ができます。「保存して中断する」ボタンを押す と、マイページから、「申込内容確認書」を印刷することができます。

# 入学検定料支払い

- 入学検定料の支払いは、画面の指示に従って、クレジットカード、コンビニエンススト
  ア、ペイジー(金融機関 ATM またはネットバンキング)から選択してください。
- ・ 支払いには別途手数料がかかります。
- 入学検定料支払い後、インターネット上で受験生情報・保護者情報を変更することはで きません。
- ・ 入学検定料支払い後、検定料の返金および受験日の変更はできません。
- ・ 入学検定料支払い後、メールが届きます。
- ・ 追加出願する場合は、出願情報の入力から追加する試験日を選択することができます。

### 受験票の印刷

- ・ 2024年1月10日(水)より受験票を印刷することができます。
- ・ご自宅やコンビニエンスストア等で、<u>A4 サイズの白い紙</u>に印刷してください。
- ・ <u>受験票は切り離してA5 サイズの透明で無地のクリアファイル(各自用意)に入れ</u>、試験 当日にお持ちください。